# RV340Wルータのワイヤレス基本設定

## 目的

無線ネットワークは、無線波を介して情報を送信することで動作します。無線波は、有線ネ ットワークよりも侵入者に対して脆弱になる可能性があります。ルータの基本的なワイヤレ ス設定を設定することで、ネットワークの安全性を高めることができます。RV340Wルータ は、ネットワークセキュリティを強化するためにカスタマイズ可能な同じデフォルトパスワ ードを使用する4つのデフォルトのService Set Identifier(SSID)を提供しています。

この記事では、RV340Wルータの基本的なワイヤレス設定の設定方法について説明します。

# 該当するデバイス

• RV340W

### [Software Version]

• 1.0.01.16

# ワイヤレスの基本設定

#### 2.4 GHzの設定

ステップ1:ルータのWebベースのユーティリティにログインし、[**Wireless**] > [Basic Settings] > 2.4Gを選択します。

| Getting Started                                                                                                    |
|----------------------------------------------------------------------------------------------------|
| Status and Statistics                                                                                                   |
| Administration                                                                                                    |
| System Configuration                                                                                                    |
| ▶ WAN                                                                                                    |
| ▶ QoS                                                                                                    |
| ▶ LAN                                                                                                    |
| <ul> <li>Wireless</li> </ul>                                                                                            |
|                                                                                                    |
| Basic Settings<br>Advance Settings<br>Captive Portal<br>WPS                                                             |
| Basic Settings<br>Advance Settings<br>Captive Portal<br>WPS<br>Bouting                                                  |
| Basic Settings<br>Advance Settings<br>Captive Portal<br>WPS<br>► Routing                                                |
| Basic Settings<br>Advance Settings<br>Captive Portal<br>WPS<br>Routing<br>Firewall                                      |
| Basic Settings         Advance Settings         Captive Portal         WPS         Routing         Firewall         VPN |

| 2.4G 5G                 |                                  |
|-------------------------|----------------------------------|
| Radio:                  | Enable                           |
| Wireless Network Mode:  | B/G/N-Mixed \$                   |
| Channel Bandwidth:      | 20MHz      20/40MHz     20/40MHz |
| Primary Channel:        | O Lower  O Upper                 |
| Channel:                | Auto 💠                           |
| U-APSD(WMM Power Save): | Enable                           |
| MAX Associated Clients: | 50 (Range: 0-50)                 |
|                         |                                  |

ステップ2:ワイヤレスネットワークをアクティブにするには、[Enable Radio]チェックボ ックスがオンになっていることを確認します。このオプションはデフォルトでオンになって います。

**注**:RV340Wには、ワイヤレス無線用の物理スイッチが搭載されています。このページを操作で**きる**には、ONの位置に配置する必要があります。

| 2.4G 5G            |                         |
|--------------------|-------------------------|
| Radio:             | C Enable                |
| Wireless Network M | Node: B/G/N-Mixed \$    |
| Channel Bandwidth  | e 20MHz 😑 20/40MHz      |
| Primary Channel:   | Lower  Upper            |
| Channel:           | Auto 🖨                  |
| U-APSD(WMM Pow     | ver Save): 🕑 Enable     |
| MAX Associated Cl  | ients: 50 (Range: 0-50) |
|                    |                         |

ステップ3:[Wireless Network Mode]ドロップダウンリストで、ワイヤレスネットワークモードを選択します。

次のオプションがあります。

- B/G/N-Mixed:Wireless-B、Wireless-G、およびWireless-Nデバイスがネットワークに接続できるようにします。[B/G/N-Mixed]を選択すると、異なる無線規格を持つ幅広いデバイスをワイヤレスネットワークに接続できます。
- [Bのみ(B Only)]:802.11b規格のみをサポートするデバイスがネットワークに接続できるよう にします。Wireless-Bの最大rawデータレートは11 Mbpsです。この無線帯域のデバイスは、 2.4 GHzの周波数範囲で動作する他の製品からの干渉を頻繁に受けます。
- [Gのみ(G Only)]:Wireless-G規格のみをサポートするデバイスがネットワークに接続できるようにします。802.11g規格は、2.4 GHzの周波数範囲で最大レート54 Mbpsで動作します。

- N Only:Wireless-N規格のみをサポートするデバイスがネットワークに接続できるようにしま す。802.11n規格は、2.4 GHzと5 GHzの周波数帯域で動作します。
- B/G混合:802.11bおよび802.11g規格をサポートするデバイスがネットワークに接続できる ようにします。
- G/N混合:802.11gおよび802.11n規格をサポートするデバイスがネットワークに接続できる ようにします。

注:ワイヤレスクライアントデバイスが特定のワイヤレスネットワークモードで動作する場合は、そのネットワークモードを選択するのが最適です。たとえば、ご使用のワイヤレスデバイスが802.11N規格のみをサポートしている場合は、[ワイヤレスネットワークモード]ドロップダウンリストから[Nのみ]を選択する必要があります。その後、異なるワイヤレスネットワークモードで動作するデバイスの範囲がある場合は、混合ネットワークモードオプションのいずれかを選択するのが最適です。この例では、[B/G/N-Mixed]が選択されています

| 2.4G 5G                 | B Only<br>G Only<br>N Only    |
|-------------------------|-------------------------------|
| Radio:                  | B/G-Mixed<br>G/N-Mixed        |
| Wireless Network Mode:  | ✓ B/G/N-Mixed                 |
| Channel Bandwidth:      | 20MHz O 20/40MHz     20/40MHz |
| Primary Channel:        | Lower  Upper                  |
| Channel:                | Auto 🛟                        |
| U-APSD(WMM Power Save)  | : 🕑 Enable                    |
| MAX Associated Clients: | 50 (Range: 0-50)              |

ステップ4:ステップ3で[B/G/N-Mixed]、[N Only]、または[G/N-Mixed]を選択した場合は、 ネットワーク上のワイヤレス帯域幅を選択します。それ以外の場合は、ステップ 6 に進み ます。

- 20MHz:B/G/N-Mixed、G/N-Mixed、およびN Onlyネットワークモードで動作しますが、スル ープットが低下する可能性があります。
- 20/40MHz:ルータが20MHzと40MHzの間で自動的にスイッチできるようにします。スルー プットは良好ですが、20MHzほど安定していません。

注:この例では、20/40MHzが選択されています。

| 2.4G   | 5G      |                 |                                                                              |
|--------|---------|-----------------|------------------------------------------------------------------------------|
| Radio  | :       |                 | <ul> <li>Enable</li> </ul>                                                   |
| Wirele | ss Net  | work Mode:      | B/G/N-Mixed \$                                                               |
| Chanr  | nel Ban | dwidth:         | 20MHz i 20/40MHz                                                             |
| Prima  | ry Chai | nnel:           | <ul> <li>Lower          <ul> <li>Upper</li> <li>Upper</li> </ul> </li> </ul> |
| Chanr  | nel:    |                 | Auto 🖨                                                                       |
| U-APS  | SD(WM   | IM Power Save): | <ul> <li>Enable</li> </ul>                                                   |
| MAX    | Associa | ated Clients:   | 50 (Range: 0-50)                                                             |

ステップ5:(オプション)適切なオプションボタンを選択して、チャネルをプライマリに設 定します。プライマリチャネルは、20/40 MHzチャネルのみをサポートするデバイスに使用 されます。

**注**:この例では、[Lower]が選択されています。[チャネル]が[自動]に設定されている場合、 オプションボタンはグレー表示されることがあります。これを変更するには、ステップ6に <u>進んでください</u>。

| 2.4G 5G                |                     |
|------------------------|---------------------|
| Radio:                 | Enable              |
| Wireless Network Mode  | B/G/N-Mixed \$      |
| Channel Bandwidth:     | 20MHz      20/40MHz |
| Primary Channel:       | 🧿 Lower 💿 Upper     |
| Channel:               | Channel 6 \$        |
| U-APSD(WMM Power S     | Save): 🕢 Enable     |
| MAX Associated Clients | 50 (Range: 0-50)    |

ステップ6:[チャネル]ドロップダウンリストで、チャネルを選択します。

注:[Auto]を選択すると、ルータは無線周波数を最も輻輳の少ないチャネルに自動的に変更 できます。2.4 GHzの周波数で動作するデバイスが多数ある場合は、2.412 GHzで動作する チャネル1または2.462 GHzで動作するチャネル11を選択することをお勧めします。ほとん どのコンシューマグレードのアクセスポイントは、チャネル6にデフォルト設定されていま す。チャネル1またはチャネル11を選択すると、デバイス間の潜在的な干渉を排除できます 。

チャネルの周波数の範囲と速度は若干異なります。低い周波数を選択すると、無線範囲は長 くなりますが、速度は遅くなります。周波数が高い場合、無線範囲は短くなりますが、速度 は速くなります。この例では、ワイヤレスチャネルはデフォルト設定である[Auto]のままに なっています。

この例では、チャネル6が選択されています。

| 2.4G 5G                 |                                     |
|-------------------------|-------------------------------------|
| Radio:                  | Enable                              |
| Wireless Network Mode:  | B/G/N-Mixed \$                      |
| Channel Bandwidth:      | 20MHz      20/40MHz                 |
| Primary Channel:        | Auto pper<br>Channel 5              |
| Channel:                | ✓ Channel 6                         |
| U-APSD(WMM Power Save)  | Channel 7<br>Channel 8<br>Channel 9 |
| MAX Associated Clients: | Channel 10<br>Channel 11            |

ステップ7:(オプション)[U-APSD(WMM省電力)]領域の[有効(**Enable**)]チェックボック スをオンにして、スケジュールされていない自動省電力配信(U-APSD)機能を有効にします 。U-APSDは、Voice over Internet Protocol(VoIP)の利用やWLAN上での全二重方式データの 転送など、リアルタイムアプリケーションに最適化された省電力方式です。発信IPトラフィ ックを音声データとして分類することで、このようなアプリケーションはバッテリ寿命を延 ばし、送信遅延を最小限に抑えることができます。

**注**:この例では、U-APSD(WMM Power Save)が無効になっています。ただし、このオプションはデフォルトで有効になっています。

| 2.4G 5G                 |                     |
|-------------------------|---------------------|
| Radio:                  | Enable              |
| Wireless Network Mode:  | B/G/N-Mixed \$      |
| Channel Bandwidth:      | 20MHz      20/40MHz |
| Primary Channel:        | O Lower   Upper     |
| Channel:                | Channel 6 🛊         |
| U-APSD(WMM Power Save)  | : 🕢 Enable          |
| MAX Associated Clients: | 15 (Range: 0-50)    |
|                         |                     |
| Apply Capaci            | 1                   |
| Cancer                  | J                   |

ステップ8:[MAX Associated Clients]フィールドに0 ~ 50の範囲の値を入力して、無線周波 数への関連付けを許可するクライアントの数を制限します。デフォルト値は 50 です。

注:この例では、関連付けられているクライアントの最大数は15です。

| 2.4G 5G                 |                     |
|-------------------------|---------------------|
| Radio:                  | Enable              |
| Wireless Network Mode:  | B/G/N-Mixed \$      |
| Channel Bandwidth:      | 20MHz      20/40MHz |
| Primary Channel:        | Lower  Upper        |
| Channel:                | Channel 6 \$        |
| U-APSD(WMM Power Save): | 🕑 Enable            |
| MAX Associated Clients: | 15 (Range: 0-50)    |
|                         |                     |
|                         | 1                   |
| Apply Cancel            |                     |

ステップ9:[Apply]をクリ**ックします**。

| 2.4G 5G                 |                     |
|-------------------------|---------------------|
| Radio:                  | Enable              |
| Wireless Network Mode:  | B/G/N-Mixed \$      |
| Channel Bandwidth:      | 20MHz      20/40MHz |
| Primary Channel:        | Lower  Upper        |
| Channel:                | Channel 6 🜲         |
| U-APSD(WMM Power Save)  | : 🕑 Enable          |
| MAX Associated Clients: | 15 (Range: 0-50)    |
|                         |                     |
|                         | _                   |
| Apply Cancel            |                     |

これで、RV340Wルータの2.4 GHz帯域の基本的なワイヤレス設定が正常に設定されたはずです。

#### 5 GHz帯域の設定

ステップ1:[**5G**]タブ**をクリック**します。

| 2.4G 5G                 |                  |
|-------------------------|------------------|
| Radio:                  | Enable           |
| Wireless Network Mode:  | A/N/AC-Mixed \$  |
| Channel Bandwidth:      | 20MHz            |
|                         | ④ 40MHz          |
|                         | 80MHz            |
| Primary Channel:        | Lower  Upper     |
| Channel:                | Channel 40 \$    |
| U-APSD(WMM Power Save): | Enable           |
| Multi-User MIMO:        | Enable           |
| MAX Associated Clients: | 124 (Range: 0-12 |

ステップ2:無線ネットワークをアクティブにするには、[無線を有効**にする]**チェックボッ クスがオンになっていることを確認します。このオプションはデフォルトでオンになってい ます。

| 2.4G 5G                                          |
|--------------------------------------------------|
| Radio: 🕢 Enable                                  |
| Wireless Network Mode: A/N/AC-Mixed \$           |
| Channel Bandwidth: O 20MHz<br>• 40MHz<br>• 80MHz |
| Primary Channel: O Lower O Upper                 |
| Channel: Channel 40 \$                           |
| U-APSD(WMM Power Save): 🕢 Enable                 |
| Multi-User MIMO: Contract Enable                 |
| MAX Associated Clients: 124 (Range: 0-128)       |

ステップ3:[Wireless Network Mode]ドロップダウンリストで、ワイヤレスネットワークモードを選択します。次のオプションがあります。

- A専用: 5.725 GHz ~ 5.850 GHzで動作し、最大54 Mbpsをサポートします。ネットワークに Wireless-Aデバイスしかない場合は、このオプションを選択します。
- [N/AC-Mixed]:ネットワークにWireless-NデバイスとWireless-ACデバイスが混在している場合は、このオプションを選択します。
- [A/N/AC-Mixed]:ネットワークにWireless-A、Wireless-N、およびWireless-ACデバイスが混 在している場合は、このオプションを選択します。これは、RV340Wのデフォルトの5G設定 です。

| 2.4G 5G                 |                              |
|-------------------------|------------------------------|
| Radio:                  | A Only                       |
| Wireless Network Mode:  | N/AC-Mixed<br>✓ A/N/AC-Mixed |
| Channel Bandwidth:      | 20MHz                        |
|                         | 40MHz                        |
|                         | 80MHz                        |
| Primary Channel:        | Lower  Upper                 |
| Channel:                | Channel 40 ¢                 |
| U-APSD(WMM Power Save)  | : 🕑 Enable                   |
| Multi-User MIMO:        | Enable                       |
| MAX Associated Clients: | 124 (Range: 0-128)           |
|                         |                              |

ステップ4:[Channel Bandwidth]で無線帯域を選択します。次のオプションがあります。

- 20MHz:B/G/N-Mixed、G/N-Mixed、およびN-Onlyネットワークモードで動作しますが、スル ープットが低下する可能性があります。
- 40MHz:スループットは良好ですが、20MHzほど安定していません。このオプションを選択 すると、プライマリチャネルを選択できます。
- 80MHz:これはデフォルト設定です。ワイヤレスACモードに最適なスループットを実現しま す。

注:この例では、40MHzが選択されています。

| 2.4G 5G                 |                            |
|-------------------------|----------------------------|
| Radio:                  | Enable                     |
| Wireless Network Mode:  | A/N/AC-Mixed \$            |
| Channel Bandwidth:      | 20MHz                      |
|                         | 0 40MHz                    |
|                         | 80MHz                      |
| Primary Channel:        | 🔵 Lower 💿 Upper            |
| Channel:                | Channel 40 🛊               |
| U-APSD(WMM Power Save): | <ul> <li>Enable</li> </ul> |
| Multi-User MIMO:        | Enable                     |
| MAX Associated Clients: | 124 (Range: 0-128)         |

ステップ5:(オプション)適切なオプションボタンを選択して、チャネルをプライマリに設定します。プライマリチャネルは、20/40 MHzチャネルのみをサポートするデバイスに使用

**注**:この例では、[Upper]が選択されています。[チャネル]が[自動]に設定されている場合、 オプションボタンはグレー表示されることがあります。これを変更するには、ステップ6に <u>進んでください</u>。

| 2.4G 5G                 |                                                         |
|-------------------------|---------------------------------------------------------|
| Radio:                  | Enable                                                  |
| Wireless Network Mode:  | A/N/AC-Mixed \$                                         |
| Channel Bandwidth:      | <ul> <li>20MHz</li> <li>40MHz</li> <li>80MHz</li> </ul> |
| Primary Channel:        | O Lower O Upper                                         |
| Channel:                | Channel 40 🛊                                            |
| U-APSD(WMM Power Save): | Enable                                                  |
| Multi-User MIMO:        | Enable                                                  |
| MAX Associated Clients: | 124 (Range: 0-128)                                      |

<u>ステップ6:[</u>Wireless Channel]ドロップダウンリストで、無線チャネルを選択します。デバ イスによって、使用可能なチャネルは異なります。

注:この例では、チャネル40が選択されています。

| 2.4G 5G                 |                          |  |
|-------------------------|--------------------------|--|
| Radio:                  | Enable                   |  |
| Wireless Network Mode:  | A/N/AC-Mixed \$          |  |
| Channel Bandwidth:      | 20MHz                    |  |
|                         | ④ 40MHz                  |  |
|                         | 80MHz                    |  |
| Primary Channel:        | Auto                     |  |
| Channel:                | ✓ Channel 40             |  |
| U-APSD(WMM Power Save)  | Channel 48<br>Channel 56 |  |
| Multi-User MIMO         | Channel 64               |  |
| Mula Osci Millio.       | Channel 104              |  |
| MAX Associated Clients: | Channel 112 ge: 0        |  |
|                         | Channel 136              |  |
|                         | Channel 153              |  |
|                         | Channel 161              |  |
| Apply Cancel            |                          |  |

ステップ7:(オプション)[U-APSD(WMM省電力)]領域の[有効(**Enable)]**チェックボック スをオンにして、スケジュールされていない自動省電力配信(U-APSD)機能を有効にします 。U-APSDは、Voice over Internet Protocol(VoIP)の利用やWLAN上での全二重方式データの 転送など、リアルタイムアプリケーションに最適化された省電力方式です。発信IPトラフィックを音声データとして分類することで、このようなアプリケーションはバッテリ寿命を延ばし、送信遅延を最小限に抑えることができます。

**注**:この例では、U-APSD(WMM Power Save)が無効になっています。ただし、このオプションはデフォルトで有効になっています。

| 2.4G 5G                 |                                                         |
|-------------------------|---------------------------------------------------------|
| Radio:                  | Enable                                                  |
| Wireless Network Mode:  | A/N/AC-Mixed \$                                         |
| Channel Bandwidth:      | <ul> <li>20MHz</li> <li>40MHz</li> <li>80MHz</li> </ul> |
| Primary Channel:        | Lower  Upper                                            |
| Channel:                | Channel 40 \$                                           |
| U-APSD(WMM Power Save): | Enable                                                  |
| Multi-User MIMO:        | Enable                                                  |
| MAX Associated Clients: | 124 (Range: 0-128)                                      |

ステップ8:(オプション)[マルチユーザMIMOを有効にする(Enable Multi-User MIMO)]チェ ックボックスをオンにして、複数のワイヤレスデバイスへの同時ダウンストリーム通信を有 効にし、スペクトルをより効率的に使用できるようにします。このコマンドはデフォルトで 有効になっています。RV340Wは、マルチユーザ複数入力、複数出力(MU-MIMO)をサポー トします。

| 2.4G 5G                 |                            |
|-------------------------|----------------------------|
| Radio:                  | Enable                     |
| Wireless Network Mode:  | A/N/AC-Mixed \$            |
| Channel Bandwidth:      | 20MHz                      |
|                         | e 40MHz                    |
|                         | 80MHz                      |
| Primary Channel:        | Lower      Upper     Upper |
| Channel:                | Channel 40 \$              |
| U-APSD(WMM Power Save): | <ul> <li>Enable</li> </ul> |
| Multi-User MIMO:        | Enable                     |
| MAX Associated Clients: | 124 (Range: 0-128)         |
|                         |                            |

ステップ9:[MAX Associated Clients]フィールドに0 ~ 128の範囲の値を入力して、無線周波 数への関連付けを許可するクライアントの数を*制限し*ます。デフォルト値は 124 です。

注:この例では、関連付けられているクライアントの最大数は50です。

| 2.4G 5G                 |                            |
|-------------------------|----------------------------|
| Radio:                  | Enable                     |
| Wireless Network Mode:  | A/N/AC-Mixed \$            |
| Channel Bandwidth:      | 20MHz                      |
|                         | 40MHz                      |
|                         | 80MHz                      |
| Primary Channel:        | Lower  Upper               |
| Channel:                | Channel 40 \$              |
| U-APSD(WMM Power Save): | <ul> <li>Enable</li> </ul> |
| Multi-User MIMO:        | <ul> <li>Enable</li> </ul> |
| MAX Associated Clients: | 50 (Range: 0-128           |
|                         |                            |
| Apply Cancel            |                            |

ステップ10:[Apply]をクリ**ックします**。

| 2.4G 5G                 |                            |
|-------------------------|----------------------------|
| Radio:                  | Enable                     |
| Wireless Network Mode:  | A/N/AC-Mixed \$            |
| Channel Bandwidth:      | 20MHz                      |
|                         | ④ 40MHz                    |
|                         | 80MHz                      |
| Primary Channel:        | 🔾 Lower 💿 Upper            |
| Channel:                | Channel 40 🛊               |
| U-APSD(WMM Power Save): | <ul> <li>Enable</li> </ul> |
| Multi-User MIMO:        | Enable                     |
| MAX Associated Clients: | 50 (Range: 0-128)          |
|                         |                            |
|                         |                            |
| Apply Cancel            |                            |

これで、5 GHz帯域の基本的なワイヤレス設定が正常に設定されました。

### ワイヤレスネットワーク名またはSSIDの変更

ステップ1:[Wireless Table]領域で、設定するSSIDに対応するチェックボックスをオンにします。複数のSSIDを同時に編集できます。

注:この例では、ciscosb1 SSIDだけが編集されます。

| Basic Settings |        |           |       |                |
|----------------|--------|-----------|-------|----------------|
| Wireless Table |        |           |       |                |
|                | Enable | SSID Name | Radio | SSID Broadcast |
| 0              |        | ciscosb1  | Both  |                |
|                |        | ciscosb2  | Both  |                |
|                |        | ciscosb3  | Both  |                |
|                |        | ciscosb4  | Both  |                |
|                | Add    | Edit      | Dele  | te             |

### ステップ2:[**Edit**]をクリ**ック**して、SSIDを変更します。

| Basic Settings |        |           |       |                |
|----------------|--------|-----------|-------|----------------|
| Wireless Table |        |           |       |                |
|                | Enable | SSID Name | Radio | SSID Broadcast |
|                |        | ciscosb1  | Both  |                |
|                |        | ciscosb2  | Both  |                |
|                |        | ciscosb3  | Both  |                |
|                |        | ciscosb4  | Both  |                |
|                | Add    | Edit      | Dele  | te             |

注: [Add/Edit Wireless SSID Settings]ページが表示されます。

| Add/Edit Wireless SSID Settings |                                         |  |
|---------------------------------|-----------------------------------------|--|
| SSID Name:                      | ciscosb1                                |  |
| Enable:                         | •                                       |  |
| Actively applied to Radio:      | Both ¢                                  |  |
| SSID Broadcast:                 | C Enable                                |  |
| Security Mode:                  | None \$                                 |  |
| PMF:                            | Not Required      Capable      Required |  |
| Wireless Isolation within SSID: | C Enable                                |  |
| WMM:                            | C Enable                                |  |
| WPS:                            | Enable Configure                        |  |

ステップ3:[SSID Name]フィールドでSSIDのデフォルト名*を変更*しま*す*。デフォルトの SSID名はciscosb1です。

**注**:この例では、SSID NameがNetwork\_Findに変更されています。

| Add/Edit Wireless SSID Settings |                                         |
|---------------------------------|-----------------------------------------|
| SSID Name:                      | Network_Find                            |
| Enable:                         | ✓                                       |
| Actively applied to Radio:      | Both \$                                 |
| SSID Broadcast:                 | Enable                                  |
| Security Mode:                  | None \$                                 |
| PMF:                            | Not Required      Capable      Required |
| Wireless Isolation within SSID: | Enable                                  |
| WMM:                            | Enable                                  |
| WPS:                            | Enable Configure                        |

ステップ4:[Enable]チェックボックスをオンにして、SSIDを**有効**にします。最初のSSIDの デフォルト設定は無効です。

| Add/Edit Wireless SSID Settings |                                         |  |
|---------------------------------|-----------------------------------------|--|
| SSID Name:                      | Network_Find                            |  |
| Enable:                         | 0                                       |  |
| Actively applied to Radio:      | Both 🗘                                  |  |
| SSID Broadcast:                 | Enable                                  |  |
| Security Mode:                  | None \$                                 |  |
| PMF:                            | Not Required      Capable      Required |  |
| Wireless Isolation within SSID: | Enable                                  |  |
| WMM:                            | Enable                                  |  |
| WPS:                            | Enable Configure                        |  |

ステップ5:SSIDが自身をブロードキャストする無線周波数を[Actively applied to Radio]ドロップダウンリストから選択します。次のオプションがあります。

- Both:SSIDは2.4 GHzと5 GHzの両方から適用およびブロードキャストされます。
- 2.4G:SSIDは2.4 GHz帯域からのみ適用およびブロードキャストされます。
- •5G:SSIDは5GHz帯域からのみ適用およびブロードキャストされます。

| Add/Edit Wireless SSID Settings |                                         |  |
|---------------------------------|-----------------------------------------|--|
| SSID Name:                      | Network_Find                            |  |
| Enable:                         | 2.4G                                    |  |
| Actively applied to Radio:      | / Both                                  |  |
| SSID Broadcast:                 | Enable                                  |  |
| Security Mode:                  | None \$                                 |  |
| PMF:                            | Not Required      Capable      Required |  |
| Wireless Isolation within SSID: | Enable                                  |  |
| WMM:                            | Enable                                  |  |
| WPS:                            | Enable Configure                        |  |

ステップ6:(オプション)[Enable SSID Broadcast] チェックボックスをオンにして、ワイ ヤレスクライアントデバイスを表示できるようにします。

| Add/Edit Wireless SSID Settings |                                         |  |
|---------------------------------|-----------------------------------------|--|
| SSID Name:                      | Network_Find                            |  |
| Enable:                         |                                         |  |
| Actively applied to Radio:      | Both \$                                 |  |
| SSID Broadcast:                 | O Enable                                |  |
| Security Mode:                  | None \$                                 |  |
| PMF:                            | Not Required      Capable      Required |  |
| Wireless Isolation within SSID: | Enable                                  |  |
| WMM:                            | Enable                                  |  |
| WPS:                            | Enable Configure                        |  |

ステップ7:ドロップダウンメニューから[Security Mode]を選択します。

次のオプションがあります。

- [なし(None)]:これはデフォルト設定です。[Disabled]を選択すると、無線クライアントデバイスを持つ誰でも簡単にネットワークに接続できるように、無線ネットワークはセキュリティで保護されません。
- WEP-64:Wired Equivalent Protection(WEP)は従来のセキュリティタイプです。このタイプの セキュリティでは、A ~ Fの文字と0 ~ 9の数字の組み合わせを使用できます。ネットワーク 上のデバイスがWPA/WPA2と互換性がない場合にのみ使用してください。
- WEP-128:このタイプのセキュリティには128ビットパスワードが必要です。また、セキュリティが高くないため、推奨されません。このオプションは、ネットワーク上のデバイスがWPA/WPA2と互換性がない場合にのみ使用してください。
- WPA2-Personal:WPA2は、Wi-Fi Protected Access(WPA)の最新バージョンです。 Advanced Encryption Standard(AES)暗号を使用して、ワイヤレスネットワークを保護します。WPA-Personalと同様に、WPA2-Personalでは、大文字と小文字を区別する文字と数字をパスワー ドとして使用します。このセキュリティタイプが推奨されます。
- [WPA-WPA2-Personal]: ルータがWPAとWPA2-Personalの両方の認証を使用するワイヤレス

クライアントに対応できるようにします。

- WPA2-Enterprise:WPA-Enterpriseと同様に、これは通常、エンタープライズネットワークで 使用されます。このタイプのワイヤレスセキュリティ設定を完了するには、リモート認証ダ イヤルインユーザサービス(RADIUS)が必要です。これを選択した場合は、ステップ9に進ん でください。
- WPA-WPA2-Enterprise:ルータに、WPAとWPA2の両方をサポートするワイヤレスクライア ントデバイスを収容できるようにします。また、通常、このタイプのワイヤレスセキュリテ ィ設定を完了するには、RADIUSが必要です。これを選択した場合は、ステップ9に<u>進んでく</u> ださい。

注:この例では、[WPA2-Personal]が選択されています。

| Add/Edit Wireless SSID Settings          |                                                                              |  |
|------------------------------------------|------------------------------------------------------------------------------|--|
| SSID Name:                               | Network_Find                                                                 |  |
| Enable:                                  |                                                                              |  |
| Actively applied to Radio:               | None                                                                         |  |
| SSID Broadcast:                          | WEP-64<br>WEP-128                                                            |  |
| Security Mode:                           | ✓ WPA2-Personal                                                              |  |
| Passphrase:                              | WPA-WPA2-Personal<br>WPA2-Enterprise (8-63 ASCII or 6<br>WPA-WPA2-Enterprise |  |
|                                          | Color publicit                                                               |  |
| PMF: O Not Required O Capable O Required |                                                                              |  |
| Wireless Isolation within SSID: 🗹 Enable |                                                                              |  |
| WMM:                                     | Enable                                                                       |  |
| WPS:                                     | Enable Configure                                                             |  |

ステップ8:[WEP-64]、[WEP-128]、[WPA2-Personal]、および[WPA-WPA2-Personal]を選択 した場合は、フィールドにパスワードまたはパスフレーズを入力します。

注:この例では、VeryPasswordはWPA2-Personal用に作成されたパスフレーズです。

| Add/Edit Wireless SSID Settings |                                     |  |
|---------------------------------|-------------------------------------|--|
| SSID Name:                      | Network_Find                        |  |
| Enable:                         | ✓                                   |  |
| Actively applied to Radio:      | Both \$                             |  |
| SSID Broadcast:                 | C Enable                            |  |
| Security Mode:                  | WPA2-Personal \$                    |  |
| Passphrase:                     | VeryPassword (8-63 ASCII or 64 I    |  |
|                                 | Show password                       |  |
| PMF:                            | O Not Required   Capable   Required |  |
| Wireless Isolation within SSID: | C Enable                            |  |
| WMM:                            | C Enable                            |  |
| WPS:                            | Enable Configure                    |  |

<u>ステップ9:</u>WPA2-EnterpriseまたはWPA-WPA2-Enterpriseを選択した場合は、ステップ9~ 11を実行します。[Radius Server IP Address]フィールドに、ルータが認証のために接続す るRADIUSサーバのIPアドレスを入力します。

注:この例では、192.168.3.100が使用されています。

| Add/Edit Wireless SSID Settings |                                                                                                    |                     |
|---------------------------------|----------------------------------------------------------------------------------------------------|---------------------|
| SSID Name:                      | Network_Find                                                                                                    |                     |
| Enable:                         |                                                                                                    |                     |
| Actively applied to Radio:      | Both 🔻                                                                                                    |                     |
| SSID Broadcast:                 | Enable                                                                                                    |                     |
| Security Mode:                  | WPA2-Enterprise V                                                                                                    |                     |
| Radius Server IP Address:       | 192.168.3.100                                                                                                    | (x000.x000.x000)    |
| Radius Server Port:             |                                                                                                    | (Range : 1 - 65535) |
| Radius Secret:                  |                                                                                                    | (1-64 ASCII)        |
|                                 | Show password                                                                                                    |                     |
| PMF:                            | O Not Required      Capable     Capable | le 🔾 Required       |
| Wireless Isolation within SSID: | Enable                                                                                                    |                     |
| WMM:                            | Enable                                                                                                    |                     |
| WPS:                            | Enable Configure                                                                                                    |                     |

ステップ10:[*Radius Server Port*]フ*ィールド*に、RADIUSサーバのポート番号を入力します 。

注:この例では、ポート番号として5003が使用されています。

| Add/Edit Wireless SSID Settings |                                                                        |                     |
|---------------------------------|------------------------------------------------------------------------|---------------------|
| SSID Name:                      | Network_Find                                                           |                     |
| Enable:                         |                                                                        |                     |
| Actively applied to Radio:      | Both ¥                                                                 |                     |
| SSID Broadcast:                 | Enable                                                                 |                     |
| Security Mode:                  | WPA2-Enterprise                                                        |                     |
| Radius Server IP Address:       | 192.168.3.100                                                          | (x000.x000.x000)    |
| Radius Server Port:             | 5003                                                                   | (Range : 1 - 65535) |
| Radius Secret:                  |                                                                        | (1-64 ASCII)        |
|                                 | Show password                                                          |                     |
| PMF:                            | <ul> <li>Not Required          <ul> <li>Capable</li> </ul> </li> </ul> | e 🔾 Required        |
| Wireless Isolation within SSID: | Enable                                                                 |                     |
| WMM:                            | C Enable                                                               |                     |
| WPS:                            | Configure                                                              |                     |

ステップ11:[*Radius Secret*]フィールドに、RADIUSサーバのシークレットまたはパスワード を入力します。

| Add/Edit Wireless SSID Settings |                                     |  |
|---------------------------------|-------------------------------------|--|
| SSID Name:                      | Network_Find                        |  |
| Enable:                         | •                                   |  |
| Actively applied to Radio:      | Both <b>▼</b>                       |  |
| SSID Broadcast:                 | <ul> <li>Enable</li> </ul>          |  |
| Security Mode:                  | WPA2-Enterprise                     |  |
| Radius Server IP Address:       | 192.168.3.100 (XOCLOOCLOOC)         |  |
| Radius Server Port:             | 5003 (Range : 1 - 65535)            |  |
| Radius Secret:                  | •••••• (1-64 ASCII)                 |  |
|                                 | Show password                       |  |
| PMF:                            | ○ Not Required ● Capable ○ Required |  |
| Wireless Isolation within SSID: | <ul> <li>Enable</li> </ul>          |  |
| WMM:                            | C Enable                            |  |
| WPS:                            | Enable Configure                    |  |

ステップ12:(オプション) [パスワードの表示]チェックボ**ックスをオ**ンにすると、パスワ ードがプレーンテキストで表示されます。

| Add/Edit Wireless SSID Settings |                           |                     |
|---------------------------------|---------------------------|---------------------|
| SSID Name:                      | Network_Find              |                     |
| Enable:                         | <b>«</b>                  |                     |
| Actively applied to Radio:      | Both <b>▼</b>             |                     |
| SSID Broadcast:                 | Enable                    |                     |
| Security Mode:                  | WPA2-Enterprise V         |                     |
| Radius Server IP Address:       | 192.168.3.100             | (x000.0000.0000)    |
| Radius Server Port:             | 5003                      | (Range : 1 - 65535) |
| Radius Secret:                  | SuchSecret                | (1-64 ASCII)        |
| (                               | Show password             |                     |
| PMF:                            | O Not Required      Capab | le 🔾 Required       |
| Wireless Isolation within SSID: | Enable                    |                     |
| WMM:                            | Enable                    |                     |
| WPS:                            | Enable Configure          |                     |
|                                 |                           |                     |

ステップ13:PMFエリアのオプションボタンをクリックして、ユニキャストおよびマルチキャストフレームのProtected Management Frames(PMF)を許可します。次のオプションがあります。

- [不要(Not Required)]:PMFのクライアントサポートを無効にします。
- Capable:PMF対応クライアントとPMFをサポートしないクライアントの両方がネットワーク に参加できるようにします。これはデフォルトのPMF設定です。
- •必須:PMFがネゴシエートされている場合にのみ、クライアントの関連付けを許可します。

デバイスがPMFをサポートしていない場合、ネットワークとの関連付けは許可されません。

注:この例では、[Capable]が選択されています。

| Add/Edit Wireless SSID Settings |                                                                                                    |  |
|---------------------------------|----------------------------------------------------------------------------------------------------|--|
| Network_Find                    |                                                                                                    |  |
|                                 |                                                                                                    |  |
| Both 🔻                          |                                                                                                    |  |
| Enable                          |                                                                                                    |  |
| WPA2-Enterprise V               |                                                                                                    |  |
| 192.168.3.100                   | (x000,x000,x000)                                                                                                    |  |
| 5003                            | (Range : 1 - 65535)                                                                                                    |  |
| SuchSecret                      | (1-64 ASCII)                                                                                                    |  |
| Show password                   |                                                                                                    |  |
| O Not Required O Capable        | le 🔾 Required                                                                                                    |  |
| Enable                          |                                                                                                    |  |
| Enable                          |                                                                                                    |  |
| Enable Configure                |                                                                                                    |  |
|                                 | SID Settings Network_Find  Both  Enable WPA2-Enterprise  192.168.3.100  5003 SuchSecret  Show password Not Required O Capab  Enable Enable Enable Configure |  |

ステップ14:SSID内でワイヤレス分離を許可するには、[Enable Wireless Isolation within SSID]チェックボックスをオンにします。ワイヤレス分離を有効にすると、同じSSIDに接続 されているクライアントは互いにpingを実行できなくなります。この例では、[Wireless Isolation with SSID]が有効になっています。

| Add/Edit Wireless SSID Settings |                             |                     |
|---------------------------------|-----------------------------|---------------------|
| SSID Name:                      | Network_Find                |                     |
| Enable:                         | <b>•</b>                    |                     |
| Actively applied to Radio:      | Both <b>▼</b>               |                     |
| SSID Broadcast:                 | Enable                      |                     |
| Security Mode:                  | WPA2-Enterprise V           |                     |
| Radius Server IP Address:       | 192.168.3.100               | (x000.x000.x000)    |
| Radius Server Port:             | 5003                        | (Range : 1 - 65535) |
| Radius Secret:                  | SuchSecret                  | (1-64 ASCII)        |
|                                 | Show password               |                     |
| PMF:                            | O Not Required      Capable | e 🔾 Required        |
| Wireless Isolation within SSID: | Enable                      |                     |
| WMM:                            | Enable                      |                     |
| WPS:                            | Enable Configure            |                     |

ステップ15:[WMMを有効にする]**チェックボ**ックスをオンにして、Wi-Fiマルチメディア (WMM)を有効にします。 この機能を使用すると、異なるタイプのトラフィックに異なる処 理の優先順位を割り当てることができます。Quality of Service(QoS)を設定して、異なるア プリケーション、ユーザ、またはデータフローに異なる優先順位とパフォーマンスレベルを

#### 提供できます。

| Add/Edit Wireless SSID Settings |                                                        |  |
|---------------------------------|--------------------------------------------------------|--|
| SSID Name:                      | Network_Find                                           |  |
| Enable:                         | •                                                      |  |
| Actively applied to Radio:      | Both ▼                                                 |  |
| SSID Broadcast:                 | <ul> <li>Enable</li> </ul>                             |  |
| Security Mode:                  | WPA2-Enterprise                                        |  |
| Radius Server IP Address:       | 192.168.3.100 (200.200.200.200.200.200.200.200.200.200 |  |
| Radius Server Port:             | 5003 (Range : 1 - 65535)                               |  |
| Radius Secret:                  | SuchSecret (1-64 ASCII)                                |  |
|                                 | Show password                                          |  |
| PMF:                            | ○ Not Required ● Capable ○ Required                    |  |
| Wireless Isolation within SSID: | <ul> <li>Enable</li> </ul>                             |  |
| WMM:                            | O Enable                                               |  |
| WPS:                            | Enable Configure                                       |  |

ステップ16:(オプション)[WPSを有効にする(Enable WPS)]**チェックボックスをオンに**し 、クライアントがWi-Fi Protected Setup(WPS)経由で接続できるようにします。 WPSの設 定方法については、ここをクリックして<u>ください</u>。

#### 注:この例では、WPSは無効になっています。

| Add/Edit Wireless SSID Settings |                           |                     |  |  |
|---------------------------------|---------------------------|---------------------|--|--|
| SSID Name:                      | Network_Find              |                     |  |  |
| Enable:                         | •                         |                     |  |  |
| Actively applied to Radio:      | Both <b>T</b>             |                     |  |  |
| SSID Broadcast:                 | Enable                    |                     |  |  |
| Security Mode:                  | WPA2-Enterprise V         |                     |  |  |
| Radius Server IP Address:       | 192.168.3.100             | (3000300030003000)  |  |  |
| Radius Server Port:             | 5003                      | (Range : 1 - 65535) |  |  |
| Radius Secret:                  | SuchSecret                | (1-64 ASCII)        |  |  |
|                                 | Show password             |                     |  |  |
| PMF:                            | O Not Required      Capab | le 🔾 Required       |  |  |
| Wireless Isolation within SSID: | Enable                    |                     |  |  |
| WMM:                            | C Enable                  |                     |  |  |
| WPS:                            | Enable Configure          |                     |  |  |

ステップ17:ドロップダウンリストから、SSIDに関連付けられたVLANを選択します。 注:この例では、デフォルト設定のVLAN 1のままにしておきます。

| VLAN                |                                  |
|---------------------|----------------------------------|
| Time of Day Access: | Always On 🗘                      |
| MAC Filtering:      | Enable Configure                 |
| Captive portal:     | Enable Default_Portal_Profile \$ |
| Apply Ca            | incel                            |

ステップ18:機能させるSSIDの[Time of Day Access]ドロップダウンメニューから時刻を選択します。

**注**:この例では、[Always On]が選択されています。

| VLAN                | 1 🔻                       |                 |
|---------------------|---------------------------|-----------------|
| Time of Day Access: | Always On  Always On      |                 |
| MAC Filtering:      | ANYTIME<br>BUSINESS       | e               |
| Captive portal:     | EVENINGHOURS<br>WORKHOURS | vrtal_Profile ▼ |
| Apply Cancel        | ]                         | -               |

MACフィルタリングの設定

ステップ19:[Enable MAC Filtering] をオンにして、ルータがメディアアクセス制御(MAC)ア ドレスに従ってホストをフィルタリングできるようにします。

| VLAN                | 1 🗘                              |
|---------------------|----------------------------------|
| Time of Day Access: | Always On 🗘                      |
| MAC Filtering:      | Configure                        |
| Captive portal:     | Enable Default_Portal_Profile \$ |
| Apply Canc          | el                               |

ステップ20:(オプション)MACフィルタリングを設定するに**は、[**Configure]をクリックし ます。

| VLAN                | 1 🕏                              |
|---------------------|----------------------------------|
| Time of Day Access: | Always On 🛟                      |
| MAC Filtering:      | Enable Configure                 |
| Captive portal:     | Enable Default_Portal_Profile \$ |
| Apply Canc          | el                               |

ステップ21:オプションボタンを選択して、ユーザのMACアドレスに基づいてワイヤレス ネットワークへのアクセスを許可または拒否します。

注:この例では、[Prevent PC listed the wireless network]が選択されています。

| IAC List                                                                                                    |
|----------------------------------------------------------------------------------------------------|
| SID: Network_Find                                                                                                    |
| onnection Control: Prevent PC listed below from accessing the wireless network<br>Permit PC listed below to access the wireless network |
| Show Client List                                                                                                    |

ステップ22:(オプション)[**Show Client List**]ボタンをクリ**ックし**て、接続されているワイ ヤレスクライアントのリストを表示します。

| MAC List            |   |                                                                                                    |
|---------------------|---|----------------------------------------------------------------------------------------------------|
| SSID: Network_Find  |   |                                                                                                    |
| Connection Control: | • | Prevent PC listed below from accessing the wireless network<br>Permit PC listed below to access the wireless network |
| Show Client List    |   |                                                                                                    |

次の表に、次の情報を示します。

- No: 接続されているホストの番号またはシーケンス。
- •[MAC Address]:接続されているホストのMACアドレス。
- IPアドレス:接続されたホストに割り当てられたインターネットプロトコル(IP)アドレス。
- •無線:ホストが接続される無線帯域。
- Mode: ワイヤレスホストが接続されているモード。
- •認証:ホストがネットワークに対して認証した方式。
- •信号強度:ルータとホスト間の接続の強度。
- [Noise Level]:デバイスが干渉を発生させるレベル。
- Time Connected:ワイヤレスホストがSSIDに接続した時刻。

注:この例では、[Wireless Client List]にクライアントはありません。

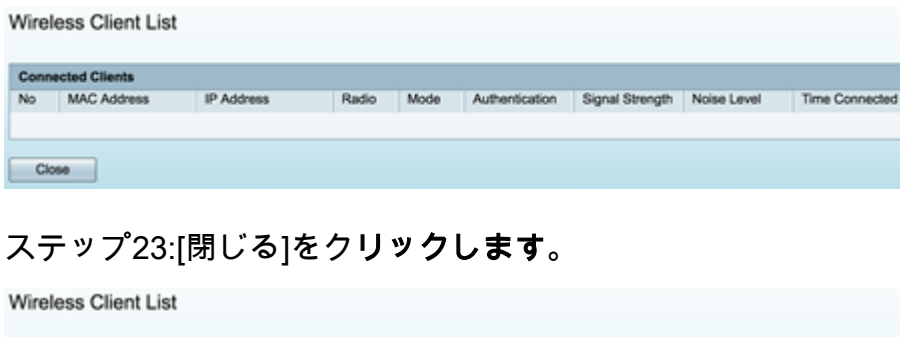

| Conn | Connected Clients |            |       |      |                |                 |             |                |
|------|-------------------|------------|-------|------|----------------|-----------------|-------------|----------------|
| No   | MAC Address       | IP Address | Radio | Mode | Authentication | Signal Strength | Noise Level | Time Connected |
|      |                   |            |       |      |                |                 |             |                |
| Clo  |                   |            |       |      |                |                 |             |                |

ステップ24:[MAC Address]フィールドに、ネットワークへのアクセスを許可または拒否す るクライアントのMACアドレス*を入力*します。

| MA<br>SSID<br>Conn | C List<br>: Network_Find<br>section Control:      | <ul> <li>Prev</li> <li>Perr</li> </ul> | vent PC listed be<br>mit PC listed bel | elow from accessi<br>ow to access the | ng the wireless network<br>wireless network |  |
|--------------------|---------------------------------------------------|----------------------------------------|----------------------------------------|---------------------------------------|---------------------------------------------|--|
| S                  | how Client List                                   |                                        |                                        |                                       |                                             |  |
| MA                 | how Client List<br>C Address Table                | 9                                      |                                        |                                       |                                             |  |
| MA<br>No           | how Client List<br>C Address Table<br>MAC Address | 2                                      |                                        | No                                    | MAC Address                                 |  |

ステップ25:[Apply]をクリ**ックします**。[Add/Edit Wireless SSID Settings]ページに戻ります 。

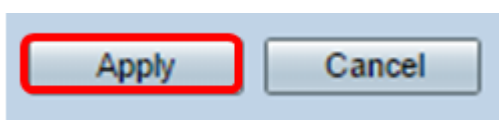

ステップ26:(オプション)[キャプティブポータル(Captive Portal)]領域で、SSIDのキャプ ティブポータル機能を有効にする場合は[有効(Enable)] チェックボックスをオンにします。 キャプティブポータルは、ユーザにアクセス権が付与される前に、ユーザをポータルに転送 してログインします。これは通常、公共のワイヤレスインターネットアクセスを提供するビ ジネスセンター、モール、コーヒーショップ、空港、およびその他の場所で実装されます。

| VLAN                | 1 🕈                                |
|---------------------|------------------------------------|
| Time of Day Access: | Always On 🗘                        |
| MAC Filtering:      | Enable Configure                   |
| Captive portal:     | C Enable Default_Portal_Profile \$ |
| Apply Cancel        |                                    |

ステップ27:(オプション)[Portal Profile]ドロップダウンリストでキャプティブポータルプ ロファイルを選択します。

注:この例では、[Default\_Portal\_Profile]が選択されています。

| VLAN                | 1 \$                             |
|---------------------|----------------------------------|
| Time of Day Access: | Always On 🛟                      |
| MAC Filtering:      | Enable Configure     New         |
| Captive portal:     | Enab      Default_Portal_Profile |
| Apply Cancel        | ]                                |

ステップ28:[Apply]をクリ**ックします**。

| Add/Edit Wireless SSID Settings |                                  |  |  |  |
|---------------------------------|----------------------------------|--|--|--|
| SSID Name:                      | Network_Find                     |  |  |  |
| Enable:                         | •                                |  |  |  |
| Actively applied to Radio:      | Both 🛊                           |  |  |  |
| SSID Broadcast:                 | <ul> <li>Enable</li> </ul>       |  |  |  |
| Security Mode:                  | WPA2-Personal                    |  |  |  |
| Passphrase:                     |                                  |  |  |  |
|                                 | Show password                    |  |  |  |
| PMF:                            | O Not Required                   |  |  |  |
| Wireless Isolation within SSID: | <ul> <li>Enable</li> </ul>       |  |  |  |
| WMM:                            | <ul> <li>Enable</li> </ul>       |  |  |  |
| WPS:                            | Enable Configure                 |  |  |  |
|                                 |                                  |  |  |  |
|                                 |                                  |  |  |  |
| VLAN                            | 1 🛊                              |  |  |  |
| Time of Day Access:             | Always On 🗘                      |  |  |  |
| MAC Filtering:                  | Enable Configure                 |  |  |  |
| Captive portal:                 | Enable Default_Portal_Profile \$ |  |  |  |
| Apply Cancel                    |                                  |  |  |  |

構成設定が正常に保存されたことを示す確認メッセージが表示されます。これで、新しく設 定されたネットワークでワイヤレステーブルが更新されました。

| 1 | Basic Settings |                                                                                                    |           |       |          |               |            |      |               |     |     |                |                           |  |
|---|----------------|----------------------------------------------------------------------------------------------------|-----------|-------|----------|---------------|------------|------|---------------|-----|-----|----------------|---------------------------|--|
| 1 | v              | Success. To permanently save the configuration. Go to Configuration Management page or click Save icon. |           |       |          |               |            |      |               |     |     |                |                           |  |
| i | Wir            |                                                                                                    |           |       |          |               |            |      |               |     |     |                |                           |  |
| ſ |                | Enable                                                                                                  | SSID Name | Radio | SSID Bro | Security Mode | MAC Filter | VLAN | Wireless Isol | WMM | WPS | Captive Portal |                           |  |
|   | 8              |                                                                                                    | Network_F | Both  | 2        | WPA2-Personal | Enable     | 1    |               |     |     |                | Default_Portal_Profile \$ |  |
|   | 0              |                                                                                                    | ciscosb2  | Both  |          | WPA2-Personal | Enable     | 1    |               |     |     |                | Default_Portal_Profile \$ |  |
|   |                |                                                                                                    | ciscosb3  | Both  |          | None          | Enable     | 1    |               |     |     |                | Default_Portal_Profile \$ |  |
|   |                |                                                                                                    | ciscosb4  | Both  |          | None          | Enable     | 1    | 2             |     |     |                | Default_Portal_Profile \$ |  |
|   |                | Add                                                                                                    |           |       |          |               |            |      |               |     |     |                |                           |  |

これで、RV340Wルータのワイヤレス基本設定が正常に設定されました。

RV34xのルータを知っている場合は、次の記事を参考にしてください。<u>RV34xシリーズルー</u> <u>タに関するFAQ</u>